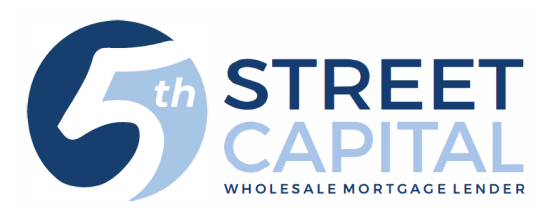

## How to Upload Conditions:

- Log on to our site <u>https://5thstreetcapital.mortgagebotlos.com/</u>
- Click on your borrower in the pipeline
- From the left side click 'Imaging' > 'Upload Document'
- Click the empty box to the right of 'File to Upload' or use the drag and drop feature 'Drop Files to Upload' \*Users have the ability to drag and drop multiple documents at one time in the grey space and designate the document type to upload (see next slide)
- Locate the file(s) on your computer that you want to upload (make sure it is not password protected)
- Click the Arrow on right of 'Document Type' field and select the description that best matches what you are uploading

\*You must **choose a document type** for **EACH** document that you upload. If a document type is not selected, the document will not be uploaded to file even if you receive a successful upload message

- Appraisal uploads: Choose 'Full Color' under the first drop down "Color Handler" and select appraisal type under document type
- Click 'Submit' and repeat process until all your documents are uploaded

|                    | ΞT                                                                                                    |                                   |                                      | Broker Pro | cessor 🔻     |                      |
|--------------------|----------------------------------------------------------------------------------------------------|-----------------------------------|--------------------------------------|------------|--------------|----------------------|
| WHOLESALE MORTGAGE | Create - Pipeline -                                                                                                    | Reports - Reso                    | urces -                              |            | 0            |                      |
| A Loan Pipeline    |                                                                                                    |                                   |                                      |            | 6 <b>4</b> 0 |                      |
|                    | 44612                                                                                                    | Marin Her                         | mandez                               |            |              |                      |
| Type to filter     |                                                                                                    |                                   |                                      |            |              |                      |
| Forms & Docs       | Application Criteria                                                                                                    |                                   |                                      |            | Hide         |                      |
| Doc Packages       | Application Date:                                                                                                    | 12/11/2020                        | Property Address                     | 0          |              |                      |
| Services           | Monthly Income                                                                                                    | 0                                 | Loan Amount                          | 0          |              |                      |
| Actions            | Social Security Number                                                                                                    | 0                                 |                                      |            |              | -                    |
| Imaging            | imageflow26566.mortgagebotlos.com/xdoc/ui/xapps/fileUpload.aspx?AppLink=DOCUMENTUPLOAD&ProjectId=1000&ContainerKey=4245      Upload Loan Documents |                                   |                                      |            |              |                      |
| ImageFlow          | oan I Hiles to Upload                                                                                                    |                                   |                                      |            |              | Clear                |
| Upload Document    | earch For Loan oan Details Color Handler Black and White                                                                                           |                                   |                                      |            |              |                      |
|                    | oan Nbr                                                                                                    | Render Qualit                     | y Normal                             |            |              |                      |
|                    | irst Name                                                                                                    | File to upload                    | Closing Protection Letter Prelim.pdf |            |              |                      |
|                    | Reset Sea                                                                                                    | ch Color Handler<br>Render Qualit | Black and White y Normal             |            |              |                      |
|                    | oan Details                                                                                                    | Document Typ                      | Preliminary Title Report             |            |              |                      |
|                    | oan ID 4245                                                                                                    |                                   |                                      |            |              |                      |
|                    | orrower Information                                                                                                    |                                   |                                      |            |              | Drop Files to Upload |
|                    | Ratios                                                                                                    |                                   |                                      |            | Show         |                      |